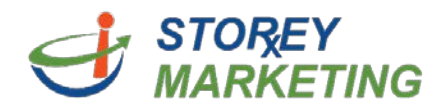

## **Adding Links**

Log into the Content Management System. *Note:* View tutorial for Login Instructions.

Click on the page to which you want to add a link. Then click within the editable area. Highlight or type out and highlight the text you wish to make a link (ex. "click here" or a phrase such as "Compounded Therapies").

| Site - Edit - 😕 C         | B I A • ✔ • ¶ • ≣ • ⊞ • % 🖾 ⊕ ⊞ • + • □ - Φ                                                                                                    | Exit Save +                                |
|---------------------------|----------------------------------------------------------------------------------------------------|--------------------------------------------|
| <u>f</u>                  |                                                                                                    | PH 555-555-5555   TF 555-5555-5555         |
| Logo Your Logo Here       | 🛓 ABOUT US 🗸 🥑 COMPOUNDING 🗸 🔧 SUPPLEMENTS 🛛 🔀 RX REFILLS                                                                                                    | CONTACT                                    |
|                           | Compounded Therapies                                                                                                    |                                            |
| About Us                  | What is Compounding?                                                                                                    |                                            |
| Compounding               | v what is compounding?                                                                                                    |                                            |
| What is Compounding?      | Google Custom Search                                                                                                    | <b>Q</b> ( )                               |
| Pain Management           |                                                                                                    |                                            |
| Hormone Therapy for Women | Communding combines an ageless art with the latest medical knowledge and state-of-                                                                                            | the art technology                         |
| Hormone Therapy for Men   | allowing specially trained professionals to prepare customized medications to meet each<br>needs. Compounding is fundamental to the profession of pharmacu and use a standard | h patient's specific<br>t many of newiding |

Then click the small *chain link button* **%**, in the formatting options. A new window will prompt you to add the link.

| Site - Edit - O O B J A - Z - 1 - B - E - % 🖾 🐑 🖩 - + - O O |                      | Exit Save +                   |
|-------------------------------------------------------------|----------------------|-------------------------------|
| f                                                           | Link 30              | PH 555-555-5555   TF 555-5555 |
| Your Logo Here                                              | URL 1                |                               |
|                                                             | Open in a new window |                               |
| About Us                                                    | Cancel Submit        |                               |
| Compounding 🗸                                               |                      |                               |

Clicking on the folder icon >> will provide you the ability to link to pages and files (such as PDFs) within the site. If it is an outside website, copy & paste the link into the space given and checkmark "Open in a new window" so viewers do not leave your website.

Once a URL such as (http://www.example.com) has been entered, click "Submit" button to add the link to the text. The text will now appear as a link.

**Note:** To remove the link, highlight the text and then select % then remove the text within the URL section and click "Submit".

Please remember to always save your work & publish if you are finished editing a page.

If you have any questions, contact us at 814.337.3441 or at <a href="mailto:support@storeymarketing.com">support@storeymarketing.com</a>